## Step to order:

### <u>Step 1</u>

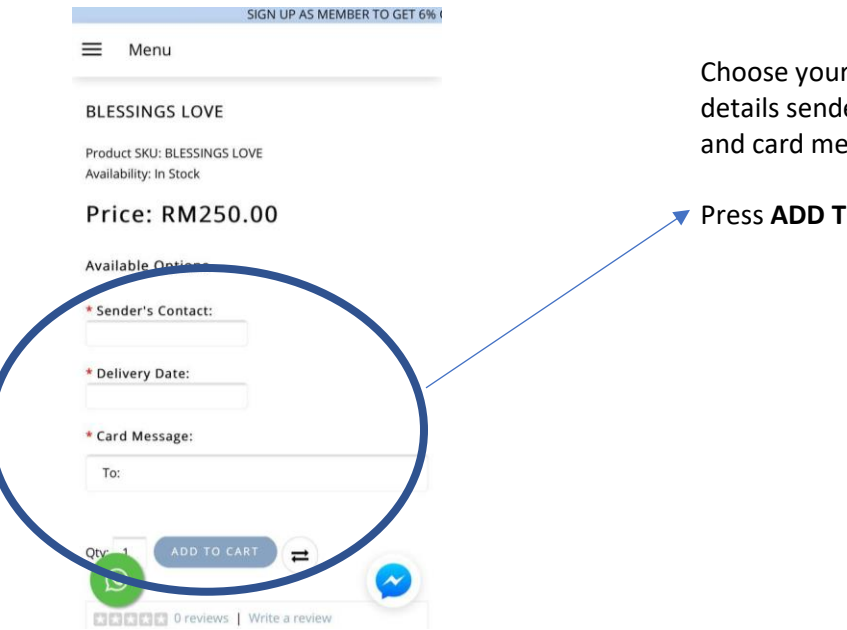

Choose your product and fill in the details sender's contact, delivery date and card message

Press ADD TO CART after done

### Step 2

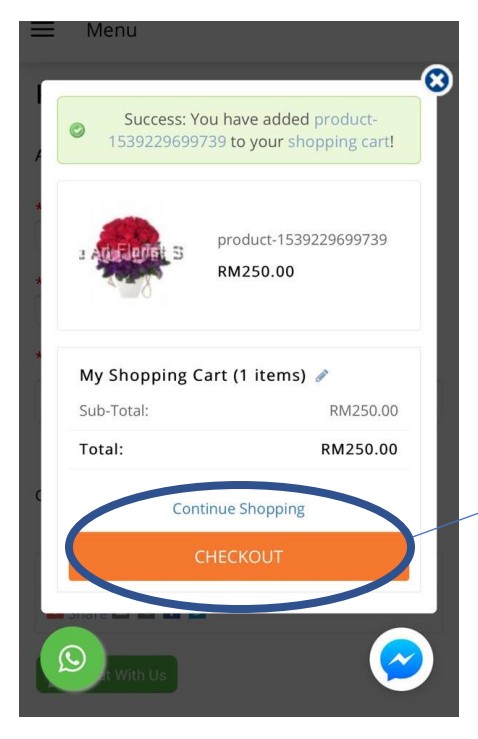

Confirm the product that you have chosen, if you still need to edit you can press next to MY SHOPPING CART (1 ITEMS) on the little pen icon

If you have confirmed press CHECKOUT

#### Step 3

≡ Menu

## SHOPPING CART (0.00KG)

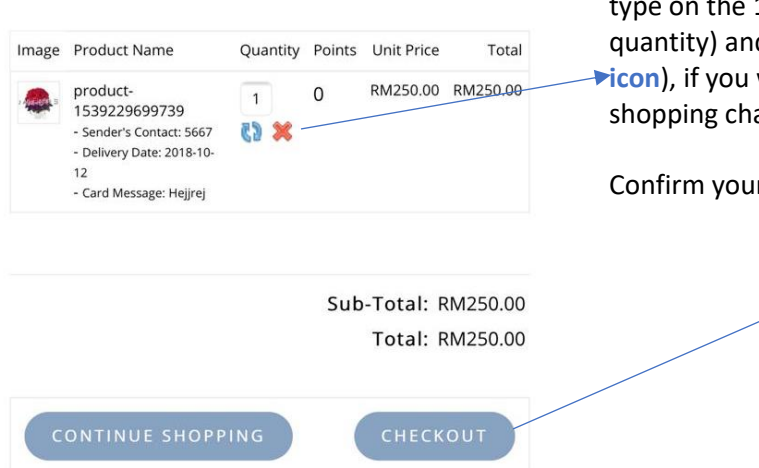

Confirm the card message, quantity and price. If you wish to change the quantity you can type on the 1 to 2 or 3 or 4 (depends on your quantity) and click refresh icon (the **blue >icon**), if you wish to delete product in your shopping chart click on the X icon.

Confirm your order by clicking CHECKOUT

## <u>Step 4</u>

Klang

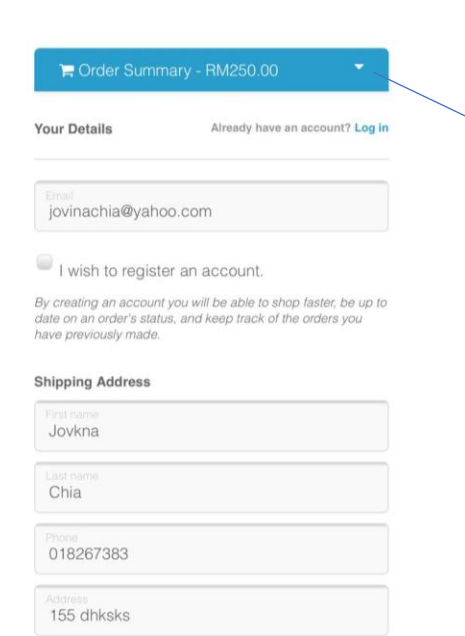

Fill in your details:

If you wish to have discount, you can register your email address with us to get discount. Click on "I wish to register an account"

### **VOUCHER CODE**

Once you register you are applicable to use one time voucher (click on the blue link and enter the voucher code, you can get the voucher code on our website on the top blue border, the on going wording)

If you do not want to register to place your order, you may proceed with it as well, just key in your email address

### **SHIPPING ADDRESS (Is the address of receiver)**

First name & Last name of the receiver or the company name Receiver contact number Address of delivery

# CONTINUE TO SCROLL DOWN TO BILLING INFORMATION

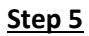

| City                              | Billing (FOR INVOICE)                                                                                                    |
|-----------------------------------|----------------------------------------------------------------------------------------------------|
| Postcode                          | Tick on the <b>"BILL TO A DIFFERENT</b><br><b>ADDRESS"</b> if the billing is not to the sende<br>Filling in the information |
| Country                           |                                                                                                    |
| State                             | All information has been confirmed click                                                                                    |
| Bill to a different address       |                                                                                                    |
| < Return to cart                  |                                                                                                    |
| Continue to shipping method       |                                                                                                    |
|                                   | •                                                                                                    |
|                                   |                                                                                                    |
|                                   |                                                                                                    |
| d a Remark                        | Any remark to us you can type it in                                                                                         |
| -                                 |                                                                                                    |
|                                   |                                                                                                    |
|                                   |                                                                                                    |
|                                   |                                                                                                    |
| <u>6</u>                          |                                                                                                    |
|                                   |                                                                                                    |
| Bandar Putera - RM30.00           |                                                                                                    |
| Bandar Puteri - RM15.00           |                                                                                                    |
| Bandar Kinara - RM50.00           |                                                                                                    |
| Bandar Sunway - RM40.00           |                                                                                                    |
| Bangi - RM80.00                   |                                                                                                    |
| C Kapar Iown - KM20.00            | DELIVERY AREA                                                                                                    |
| Kampung Jawa - HM15.00            | -click on the area of your delivery                                                                                         |
| Whang & Port Nang Town - HM 15.00 | destination                                                                                                    |

- O Bukit Rimau RM40.00
- O Cyberjaya RM70.00
- O Bandar Parkland RM35.00
- O Bukit Jelutong RM35.00
- 🔘 Bandar Puncak Alam RM50.00
- O Kota Kemuning RM40.00
- O KLIA/ Sepang RM80.00
- O Dengkil RM80.00
- O Kampung Jawa RM15.00
- O Port Klang (North Port) RM15.00

# <u>Step 7</u>

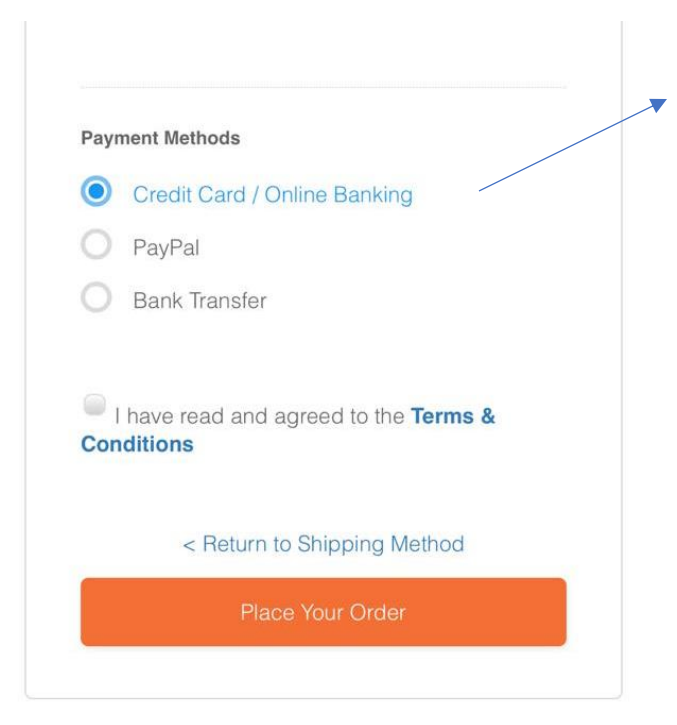

#### **PAYMENT METHOD**

-click the mode of payment you preferred

If you have chosen to do Bank Transfer Please email us the bank in slip to us – <u>sales@aliiceartflorist.com</u> or whatsapps to +6012 2135079